| 契約法人 E メールアドレス変更をするには                                                                                                    |                                                                                                    |
|----------------------------------------------------------------------------------------------------|----------------------------------------------------------------------------------------------------|
| 手順1 業務・作業内容を選択                                                                                                    |                                                                                                    |
| Applie 人構設置         利用者・業務情報         各種組合           259)法人場証書号会、         契約法人確認項証          会種組合           支約法人場証書号会         契約法人確認項証                                                                                                    | <ol> <li>契約法人情報変更をクリックしてください。<br/>ドロップダウンメニューが表示されます。</li> <li>契約法人 E メールアドレス変更をクリックして<br/>ください。</li> </ol> |
| 手順2 契約法人 Eメールアドレスの変更                                                                                                    |                                                                                                    |
| トップ > 契約法人得能変更 > 契約法人とメールアドレス変更     2017年01月25日 19803392649       契約法人とメールアドレスの変更を行います。     CIBMU305       契約法人とメールアドレスの変更を行います。     以下を入力し、「変更」ボタンを押してください。       現在の契約法人とメールアドレス     bbb@aaa.co.jp       単角英数字記号64文字以内     単角英数字記号64文字以内 | <ol> <li>「新しい契約法人 E メールアドレス」をご入力<br/>ください。</li> <li>※ ご入力情報をクリアする場合は、クリアをクリック<br/>してください。</li> </ol>        |
|                                                                                                    | <ol> <li>② 変更をクリックしてください。</li> <li>※ 契約法人 Eメールアドレス変更を中止する<br/>場合は、キャンセルをクリックしてください。</li> </ol>              |

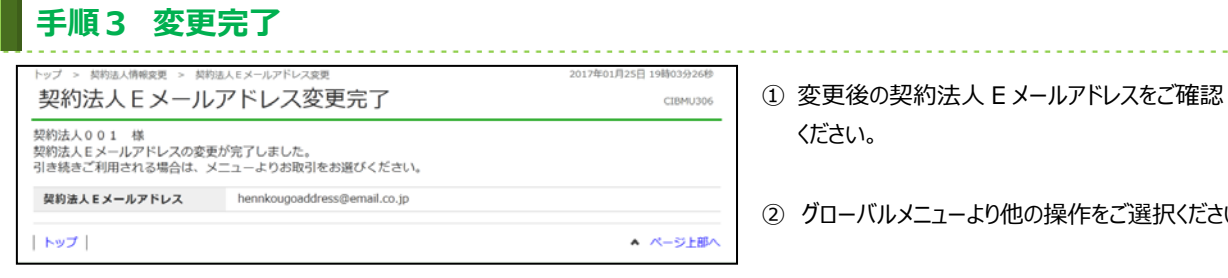

② グローバルメニューより他の操作をご選択ください。